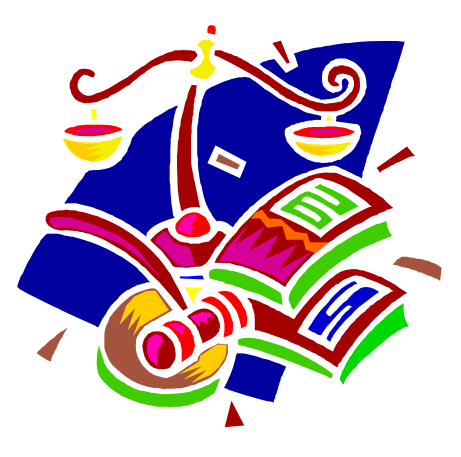

# DDAP PRE-TRIAL INTERVENTION PROGRAM ASSESSMENT GUIDE

**DMHAS Information Systems Division** 

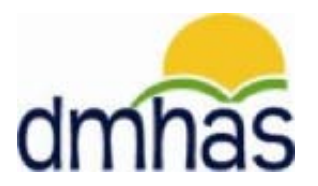

May 2013

# PRE-TRIAL INTERVENTION PROGRAM

# Overview

The Pre-Trial Intervention Program (PTIP) is available to first time offenders arrested for operating a motor vehicle under the influence of alcohol or drugs (OUI) or possession of a controlled substance. When a defendant is admitted to the PTIP program, they are given a clinical evaluation at a treatment facility by a substance abuse professional. This evaluation results in a report submitted to the referring court with recommendations of treatment. The court then decides what action to take regarding the defendant, either treatment or intervention.

Defendants can be admitted to both alcohol and drug-related treatment programs simultaneously. In these cases, the defendant receives evaluations for each program. Defendants may be discharged from a PTIP program after they receive their evaluation.

PTIP data can only be entered into DDaP through the front end.

Refer to the **DDaP Training Guide** for instructions on admitting a new client, updating an existing client, entering and updating Services and Assessments and Discharging clients.

The **DDaP Training Guide** can be found at the following location: In the DDaP Application on the Sidebar in the '**Tools**' link under '**Documentation**'

### <u>Forms</u>

The following forms are used when admitting a client to a **Pre-Trial Intervention Program**:

- **DDaP Admission Form** Abbreviated (The Periodic Assessment and Co-Occurring are not required for this program.)
- DDaP Pre-Trial Intervention Program Assessment Form

These forms are located on the **DMHAS EQMI website** under <u>DDaP User Documentation and</u> <u>Forms</u> found at the following link: <u>http://www.ct.gov/dmhas/cwp/view.asp?a=2900&q=334736</u>

#### What Data to Enter and When

- 1. General DDaP Admission screens these are the screens that every provider uses for all programs; follow standard instructions
- 2. General DDaP Discharge screens these are the screens that every provider uses for all programs; follow standard instructions
- **3. PTIP Screens** see instructions on the following pages.

## ADDING A PRE-TRIAL INTERVENTION PROGRAM ASSESSMENT

1. If adding the **Pre-Trial Intervention Program Assessment** immediately following a new admission, select the <u>Assessments for New Admission</u> link on the **Admission Complete** screen.

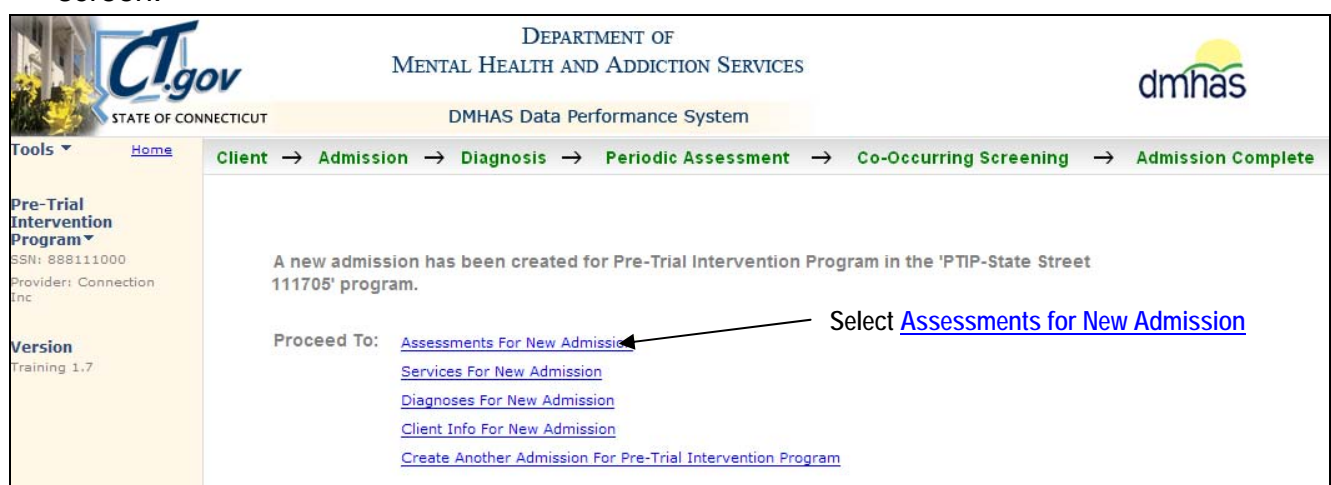

- 2. Select Pre-Trial Intervention Program from the REQUIRED ASSESSMENTS drop list.
- 3. Select the CREATE button.

| CT.g                                                                                   | ov                                                   | DEPARTM<br>MENTAL HEALTH AND                                               | IENT OF<br>Addiction Services |                                | dmhas                                         |
|----------------------------------------------------------------------------------------|------------------------------------------------------|----------------------------------------------------------------------------|-------------------------------|--------------------------------|-----------------------------------------------|
| Tools  Tools                                                                           | Client Profile                                       | Admission                                                                  | Diagnosis                     | Services                       | Assessments                                   |
| Pre-Trial<br>Intervention<br>Program▼<br>SSN: 888111000<br>Provider: Connection<br>Inc | REQUIRED ASSESSM<br>Assessments:<br>OPTIONAL ASSESSM | ENTS<br>Select One<br>Select One<br>Pre-Trial Intervention Program<br>ENTS | CREATE                        | Select 'Pre-T<br>and select th | rial Intervention Program'<br>e CREATE button |
| Bookmarks<br>REQUIRED<br>OPTIONAL<br>HISTORY<br>Version<br>Training 1.7                | Assessments:                                         | Select One<br>RY                                                           | CREATE                        |                                |                                               |

#### 4. The PRE-TRIAL INTERVENTION PROGRAM ASSESSMENT screen will display.

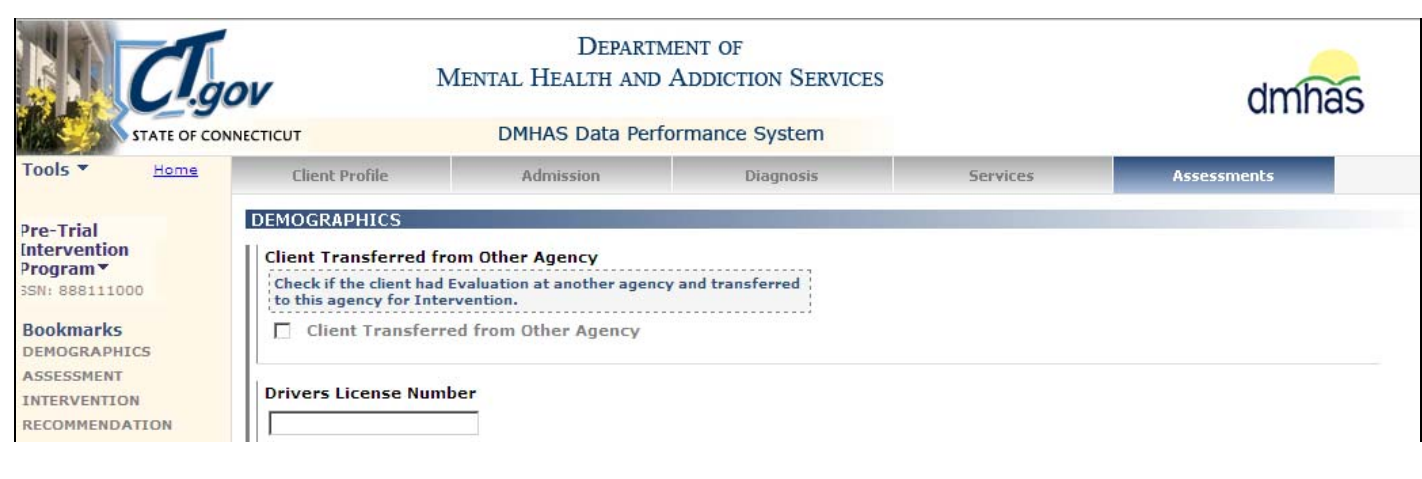

OR

If adding a **Pre-Trial Intervention Program Assessment** by **CLIENT SEARCH**:

1. Search on the client's Last Name or SSN and select <u>Find Admissions</u> in the CLIENT(S) FOUND FOR... grid.

|                         | CI.g         | ov                                            | MENTAL         | Depar<br>Health an | TMENT OF   | ION SERVICES    |                      | dmhas                                      |
|-------------------------|--------------|-----------------------------------------------|----------------|--------------------|------------|-----------------|----------------------|--------------------------------------------|
| 1.26                    | STATE OF CON |                                               | DM             | HAS Data Pe        | erformance | System          |                      | and the second second second second second |
| Tools 🔻                 | <u>Home</u>  | Client Manageme                               | ent Roster M   | anagement          | File Manag | gement          |                      |                                            |
| Version<br>Training 1.7 |              | CLIENT SEARCH<br>Provider: AL<br>Search By: @ | L<br>Last Name | SSN C              | Advanced   | Last Name: int  | er 💦                 | Search on the client                       |
|                         |              | CLIENT(S) FOU                                 | ND             |                    |            |                 | Sel                  | ect Find Admissions                        |
|                         |              | Last Name                                     | First Name     | SSN                | DOB        | -               |                      |                                            |
|                         |              | Intervention                                  | Pre-Trial      | 888111000          | 06/13/1985 | Find Admissions | Create New Admission |                                            |

2. The admissions for the client will display. Select <u>Details</u> of the admission.

|              | CI.go         | v                       | Mental He                   | DEPARTM<br>ALTH AND | IENT OF<br>ADDICTION | SERVICES      |                   |             | dmhas |
|--------------|---------------|-------------------------|-----------------------------|---------------------|----------------------|---------------|-------------------|-------------|-------|
|              | STATE OF CONN | IECTICUT                | DMHAS                       | 5 Data Perfe        | ormance Sys          | tem           |                   |             |       |
| Tools 🔻      | <u>Home</u>   | Client Management       | Roster Manag                | jement              | File Manageme        | nt            |                   |             |       |
|              |               | CLIENT SEARCH           |                             |                     |                      |               |                   |             |       |
| Varcian      |               | Provider: ALL           |                             |                     |                      | *             |                   |             |       |
| Training 1.7 |               | Search By: 💽 La         | st Name C SS                | SN O Adv            | vanced L             | ast Name: int | er 🔍              |             |       |
|              |               | CLIENT(S) FOUND         |                             |                     |                      |               |                   |             |       |
|              |               |                         |                             |                     | 0.0                  |               |                   |             |       |
|              |               | Intervention<br>Program | e-Trial 88                  | 8111000 00          | 6/13/1985            | ✓ <u>Cre</u>  | ate New Admission |             |       |
|              |               | ADMISSION(S) FOU        |                             |                     |                      | M - SOPTED    | BY ADMIT DT       | Salaat Date |       |
|              |               | Program(s): ALL         | ND TOR, FRE-TRI             |                     |                      |               |                   | Select Deta | ans   |
|              |               | Provider                | Program                     | Status              | Admit Dt             | Discharge (   |                   |             |       |
|              |               | Connection Inc          | PTIP-State<br>Street 111705 | Open                | 03/01/2011           |               | Details Discharge |             |       |

- 3. The Client Profile screen will display.
- 4. Select the Assessments tab in the Navigator Bar.

| Clge                                   | ov                      | Mental Hea                  | Department of<br>1th and Addiction S | ERVICES     | Select the    | Assessments        | s tab<br>dmi  | nas |
|----------------------------------------|-------------------------|-----------------------------|--------------------------------------|-------------|---------------|--------------------|---------------|-----|
| STATE OF CON                           | INECTICUT               | DMHAS                       | Data Performance Syste               | em          |               |                    | 、.            |     |
| Tools                                  | Client Profile          | Admiss                      | ion Diagno                           | sis         | Service       | 5                  | Assessments   |     |
| Pre-Trial<br>Intervention<br>Program▼  | DEMOGRAPHIC             | CS<br>Pre-Trial             | Mid Initial: 📃 Last Nan              | ne: Interve | ntion Program | Suffix:            |               | ~   |
| SSN: 888111000<br>Provider: Connection | SSN:                    | 388111000                   | SSN Unavailable Reas                 | on:         | ~             | Religion:          | Catholic      | ~   |
| Inc                                    | DOB:                    | 6/13/1985                   | DOB Unavailable Reas                 | on:         | *             | Marital Status:    | Never married | ~   |
| Bookmarks<br>DEMOGRAPHICS              | Ethnicity:              | Ion-Hispanic                | Primary Langua                       | ge: English | *             | Second Lang:       |               | ~   |
| ADDRESS<br>INSURANCE                   | Veteran Status:         | lo 🗸                        | Military Start Da                    | te:         |               | Military End Date: |               |     |
| Version<br>Training 1.7                | Gender: T               | Nhite/Caucasian             | Provider Client                      | ID:         |               |                    |               |     |
|                                        | ADDRESS<br>Address 1:   | Street                      |                                      |             |               |                    |               |     |
|                                        | City:                   | manchester                  | Sta                                  | te: Connect | ticut 👻       | Zip: 0604          | D             |     |
|                                        | INSURANCE<br>Insurance: | Type<br>No health insurance | Policy Number                        | 5           | Start Date    | End Date           |               |     |
|                                        |                         | CL                          | IENT MGT ROSTER MG                   | T EDJ       | IT_           |                    | Client Profi  | e   |

- 5. The Assessments screen will display with **Pre-Trial Intervention Program** listed in **REQUIRED ASSESSMENTS**.
- 6. Select Pre-Trial Intervention Program in the REQUIRED ASSESSMENTS drop list.
- 7. Select the CREATE button.

| STATE OF COM                                                                           |                                                      | Departy<br>Mental Health and<br>DMHAS Data Perf                            | MENT OF<br>ADDICTION SERVICES |                                | dmhas                                  |
|----------------------------------------------------------------------------------------|------------------------------------------------------|----------------------------------------------------------------------------|-------------------------------|--------------------------------|----------------------------------------|
| Tools <b>*</b> Home                                                                    | Client Profile                                       | Admission                                                                  | Diagnosis                     | Services                       | Assessments                            |
| Pre-Trial<br>Intervention<br>Program▼<br>SSN: 888111000<br>Provider: Connection<br>Inc | REQUIRED ASSESSM<br>Assessments:<br>OPTIONAL ASSESSM | ENTS<br>Select One<br>Select One<br>Pre-Trial Intervention Progra<br>IENTS | CREATE                        | Select 'Pre -T<br>Program' and | rial Intervention<br>select the CREATE |
| Bookmarks<br>REQUIRED<br>OPTIONAL<br>HISTORY<br>Version                                | Assessments:<br>ASSESSMENT HISTO                     | Select One<br>RY                                                           | CREATE                        |                                |                                        |

8. The PRE-TRIAL INTERVENTION PROGRAM ASSESSMENT screen will display.

## **Data Entry Status Terms**

**REQUIRED** – must enter data in order to save the record in DDaP *Mandatory* – must enter data but can save the record if data is not entered **Not needed** – data not needed by DMHAS but can be entered if desired

| Cl.ge                                                                                   | <b>)</b>                                                                                                    | Departm<br>Mental Health and                                                            | IENT OF<br>Addiction Services |          | dmhas       |
|-----------------------------------------------------------------------------------------|----------------------------------------------------------------------------------------------------|-----------------------------------------------------------------------------------------|-------------------------------|----------|-------------|
|                                                                                         |                                                                                                    | DMHAS Data Perfe                                                                        | ormance System                |          |             |
| Tools × Home                                                                            | Client Profile                                                                                                    | Admission                                                                               | Diagnosis                     | Services | Assessments |
| Pre-Trial<br>Intervention<br>Program ▼<br>SSN: 888111000<br>Provider: Connection<br>Inc | DEMOGRAPHICS<br>Client Transferred fr<br>Check if the client had<br>to this agency for Inter-<br>Client Transferr | rom Other Agency<br>Evaluation at another agence<br>ervention.<br>red from Other Agency | y and transferred             |          |             |
| Bookmarks<br>DEMOGRAPHICS<br>ASSESSMENT<br>INTERVENTION<br>RECOMMENDATION               | Drivers License Num                                                                                               | e                                                                                       |                               |          |             |
| Version<br>Test 2.5                                                                     | Select One Date Arrested State of Arrest Select One                                                               |                                                                                         |                               |          |             |

If 'Client Transferred from Other Agency' is selected, the following fields are required:

**1.** Complete the following fields **at the time of evaluation**:

| Client Transferred<br>from Other Agency | Click on the checkbox if the client was transferred from another agency.                                                                              |
|-----------------------------------------|----------------------------------------------------------------------------------------------------|
| STATE OF ARREST                         | <b>REQUIRED</b> . Select the state where the client was arrested. (Each client will have only <b>one</b> State of Arrest for each PTIP evaluation.)   |
| CT COURT<br>REFERRAL                    | <b>REQUIRED.</b> Select the name of the court that referred the client to the PTIP program from the drop list.                                        |
| EVALUATOR LAST<br>NAME                  | <b>REQUIRED.</b> Conter the <u>name of the agency</u> where the evaluation was done in this field. There can be only one agency value per evaluation. |

2. Refer to the following pages if there are other fields to complete for the PTIP assessment.

# OR

Select the **SAVE & EXIT** button to save the **Pre-Trial Intervention Program** data if there are no other fields to complete at the time of evaluation.

The Pre-Trial Intervention Program assessment will display in the ASSESSMENT HISTORY grid:

|                                                                                         |                                                                                                    | DEPARTM<br>MENTAL HEALTH AND               | MENT OF<br>ADDICTION SERVICES |                   | dmhas       |  |  |
|-----------------------------------------------------------------------------------------|----------------------------------------------------------------------------------------------------|--------------------------------------------|-------------------------------|-------------------|-------------|--|--|
| Tools  Home                                                                             | Client Profile                                                                                        | Admission                                  | Diagnosis                     | Services          | Assessments |  |  |
| Pre-Trial<br>Intervention<br>Program ▼<br>SSN: 888111000<br>Provider: Connection<br>Inc | REQUIRED ASSESS                                                                                       | MENTS                                      | CREATE                        |                   |             |  |  |
| Bookmarks<br>REQUIRED<br>OPTIONAL<br>HISTORY                                            | Assessments: Select One Select One Select CREATE Select to open and view / and/or edit the assessment |                                            |                               |                   |             |  |  |
| Version<br>Test 2.5                                                                     | ASSESSMENT HIST<br>Assessment Date<br>05/29/2013                                                      | ORY Assessment Pre-Trial Intervention Prog | ram 🔀 🗃<br>Select 🔀 t         | o delete the asse | essment     |  |  |
|                                                                                         |                                                                                                    | CLIENT MGT                                 | ROSTER MGT                    |                   | Assessments |  |  |

- 1. Select the open a icon in the ASSESSMENT HISTORY grid to view or edit the assessment.
- 2. Select the delete  $\times$  icon in the grid to delete the assessment.
- 3. Select the CLIENT MGT button to return to the Client Search.
- 4. Select the **ROSTER MGT** button to return to the **Roster Search**.
- 5. Select any of the tabs in the Navigator Bar to go to another screen to view or update client data.
- 6. The Pre-Trial Intervention Program Assessment now displays in the OPTIONAL ASSESSMENTS drop list. Additional Pre-Trial Intervention Program Assessments can be added in the future.

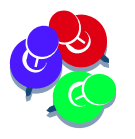

Refer to the following pages if 'Client Transferred from Other Agency' is <u>NOT</u> selected.

## **Data Entry Status Terms**

**REQUIRED** – must enter data in order to save the record in DDaP *Mandatory* – must enter data but can save the record if data is not entered **Not needed** – data not needed by DMHAS but can be entered if desired

| CTg                                                                                                    | ov N                                                                                                    | Departm<br>Mental Health and                                                         | IENT OF<br>Addiction Services |          | dmhas       |
|----------------------------------------------------------------------------------------------------|----------------------------------------------------------------------------------------------------|--------------------------------------------------------------------------------------|-------------------------------|----------|-------------|
| STATE OF COM                                                                                                    |                                                                                                    | DMHAS Data Perfo                                                                     | ormance System                |          |             |
| Fools • Home                                                                                                    | Client Profile                                                                                                    | Admission                                                                            | Diagnosis                     | Services | Assessments |
| Pre-Trial<br>Intervention<br>Program *<br>SNI: 88811000<br>Provider: Connection<br>Inc<br>Bookmarks<br>DEMOGRAPHICS<br>ASSESSMENT<br>INTERVENTION<br>RECOMMENDATION<br>Version<br>Fraining 1.7 | DEMOGRAPHICS Client Transferred fr Check if the client had to this agency for Inte Client Transferr Drivers License Num Drivers License State Select One Date Arrested State of Arrest Select One Blood Alcohol Level 3 Blood Alcohol Level 3 | om Other Agency Evaluation at another agency rvention.  de from Other Agency  ber  v | y and transferred             |          |             |

#### If 'Client Transferred from Other Agency' is NOT selected:

1. Complete the remaining data fields as noted below at the time of Evaluation:

| DRIVERS LICENSE | Not needed. Enter the client's driver's license number.                                                                                                    |  |  |  |
|-----------------|----------------------------------------------------------------------------------------------------|--|--|--|
| NUMBER          | (A client will have only <b>one</b> Drivers License Number.)                                                                                                |  |  |  |
| DRIVERS LICENSE | <b>REQUIRED</b> . Select the state where the client holds a driver's license.                                                                               |  |  |  |
| STATE           | (A client will have only <b>one</b> Drivers License State.)                                                                                                 |  |  |  |
|                 | <b>REQUIRED.</b> Enter the date when the client was arrested, in the                                                                                        |  |  |  |
|                 | correct MM/DD/YYYY date format. (Only one Date Arrested for each)                                                                                           |  |  |  |
| DATE ARRESTED   | <b>Pate Arrested</b> must be greater than client's Date of Birth and less                                                                                   |  |  |  |
|                 | than or equal to current date. Use best guesstimate if unknown.                                                                                             |  |  |  |
|                 | <b>REQUIRED.</b> Select the state where the client was arrested. (Each                                                                                      |  |  |  |
| STATE OF ARREST | client will have only <b>one</b> State of Arrest for each PTIP evaluation.)                                                                                 |  |  |  |
|                 | Mandatory for PAEP if provided. Enter the Blood Alcohol Level (BAL)                                                                                         |  |  |  |
| LEVEL 1         | of the client when they were arrested. <sup>Read</sup> The values for Blood Alcohol fall between zero and one, including zero and one, with three decimals. |  |  |  |
| BLOOD ALCOHOL   | Enter the client's Blood Alcohol Level (BAL) if a second test is                                                                                            |  |  |  |
| LEVEL 2         | performed.                                                                                                    |  |  |  |

| CTg                                                                       | <b>ov</b> N                                                                      | Departm<br>Iental Health and . | ient of<br>Addiction Services |          | dmhas       |
|---------------------------------------------------------------------------|----------------------------------------------------------------------------------|--------------------------------|-------------------------------|----------|-------------|
| STATE OF CON                                                              | NECTICUT                                                                         | DMHAS Data Perfo               | ormance System                |          |             |
| Tools • Home                                                              | Client Profile                                                                   | Admission                      | Diagnosis                     | Services | Assessments |
| Pre-Trial<br>Intervention<br>Program▼<br>SSN: 888111000                   | If no BAC for PAEP, W                                                            | 'hy?<br>V                      |                               |          |             |
| Provider: Connection<br>Inc                                               | CT Court Referral                                                                |                                |                               |          |             |
| Bookmarks<br>DEMOGRAPHICS<br>ASSESSMENT<br>INTERVENTION<br>RECOMMENDATION | Select One<br>Service Referred<br>Select One                                     | v<br>v                         |                               |          |             |
| Version<br>Training 1.7                                                   | ASSESSMENT Referral Date Date the order was rec Assessment Date Continuance Date | eived by the provider.         |                               |          |             |

#### 2. Complete the following data fields as noted below at the time of Evaluation:

| If NO BAC for | Required if Blood Alcohol Level 1 or 2 is <u>not</u> entered. Select 'Refused', 'Not      |
|---------------|-------------------------------------------------------------------------------------------|
| PAEP, Why?    | Reported' or 'Drugs Alleged, Not Alcohol' from the drop list.                             |
| CT COURT      | <b>REQUIRED.</b> Select the name of the court that referred the client to the PTIP        |
| REFERRAL      | program from the drop list.                                                               |
| SERVICE       | <b>REQUIRED.</b> Select the service for which the client was referred from the drop list. |
| REFERRED      | A client can have only one service per evaluation.                                        |
|               | <b>REQUIRED.</b> Enter the date of the court order for the evaluation or the date that    |
| REFERRAL      | the order was received by provider, whichever is later, in MM/DD/YYYY format.             |
|               |                                                                                           |
| DAIL          | This field must contain a valid date, must be greater than or equal to the Date           |
|               | Arrested and cannot be greater than the current date.                                     |
|               | <b>REQUIRED.</b> Enter the date when a client has their PTIP assessment at a              |
| ASSESSMENT    | treatment facility, in MM/DD/YYYY format.                                                 |
|               |                                                                                           |
| DATE          | I his field must contain a valid date, must be greater than or equal to the               |
|               | Referral Date and cannot be greater than the current date.                                |
|               | Mandatory. Enter the date set for a continuance of the court case, in                     |
| CONTINUANCE   | MM/DD/YYYY format.                                                                        |
|               |                                                                                           |
|               | I his field must contain a valid date, must be greater than or equal to the               |
|               | Referral Date.                                                                            |

| CTg                                                                                                    | <b><i>ov</i></b> <sup>N</sup>                                                                                    | Departme<br>Iental Health and A                   | INT OF             |          | dmhas       |  |
|----------------------------------------------------------------------------------------------------|----------------------------------------------------------------------------------------------------|---------------------------------------------------|--------------------|----------|-------------|--|
| STATE OF CON                                                                                                    | NNECTICUT                                                                                                    | DMHAS Data Perfor                                 | mance System       |          |             |  |
| Tools - Home                                                                                                    | Client Profile                                                                                                   | Admission                                         | Diagnosis          | Services | Assessments |  |
| Pre-Trial<br>Intervention<br>Program ▼<br>SSN: 88811000<br>Provider: Connection<br>Inc<br>Bookmarks<br>DEMOGRAPHICS<br>ASSESSMENT<br>INTERVENTION<br>RECOMMENDATION<br>Version<br>Test 2.5 | Evaluation Tool Used Select One Evaluation Full Score Valid Values: 0-49 Evaluation Sub Scale Valid Values: 0-15 | Score                                             |                    |          |             |  |
|                                                                                                    | Overall Assessed Sev<br>O Minimal O<br>Past Treatment<br>C Yes<br>Intervention Recomm                            | erity<br>Low C Medium<br>C No C Unsy<br>nendation | C High<br>becified |          |             |  |

3. Complete the following data fields as noted below at the time of Evaluation:

| EVALUATION TOOL                | Not needed. Select the evaluation tool used in the client's PTIP                                                                                                    |
|--------------------------------|----------------------------------------------------------------------------------------------------|
| USED                           | assessment.                                                                                                    |
| EVALUATION FULL<br>SCORE       | Mandatory for RIASI. Enter the full score on the PTIP evaluation test.<br>There can be only one Evaluation Full Score per evaluation.<br>(Valid Values: 0 – 49)                                                                                                    |
| EVALUATION SUB<br>SCALE SCORE  | <ul> <li>Mandatory for RIASI. Enter the score from the subsection of the PTIP evaluation test.</li> <li>There can be only one Evaluation Sub Scale Score per evaluation. (Valid Values: 0 – 15)</li> <li>The Evaluation Sub Scale Score must be less than or equal to the Evaluation Full Score.</li> </ul> |
| OVERALL ASSESSED<br>SEVERITY   | REQUIRED. Select the radio button for the value specifying the substance abuse difficulty.<br>There can be only one Overall Assessed Severity value per evaluation.                                                                                                    |
| PAST TREATMENT                 | <b>REQUIRED</b> . Select 'Yes', 'No' or 'Unspecified' regarding whether<br>or not a client has had prior treatment.<br>There can be only one Past Treatment value per evaluation.                                                                                                    |
| INTERVENTION<br>RECOMMENDATION | REQUIRED. Select the type of intervention recommended for the client by the treatment facility evaluator. There can be only one Intervention Recommendation value per evaluation.                                                                                                    |

| CT.g                                                                             | ov                  | Departm<br>Mental Health and  | IENT OF<br>Addiction Services |          | dmhas       |  |
|----------------------------------------------------------------------------------|---------------------|-------------------------------|-------------------------------|----------|-------------|--|
| STATE OF CONNECTICUT                                                             |                     | DMHAS Data Performance System |                               |          |             |  |
| Tools 👻 Home                                                                     | Client Profile      | Admission                     | Diagnosis                     | Services | Assessments |  |
| Pre-Trial<br>Intervention<br>Program ▼<br>SSN: 888111000<br>Provider: Connection | Level of Care       |                               | M                             |          |             |  |
| Bookmarks<br>DEMOGRAPHICS                                                        | Evaluator Last Name | 3                             |                               |          |             |  |
| ASSESSMENT<br>INTERVENTION<br>RECOMMENDATION<br>Version                          | Evaluator First Nam | e                             |                               |          |             |  |

4. Complete the following data fields as noted below at the time of Evaluation:

|                      | Mandatory if treatment is recommended. Select the value                                            |
|----------------------|----------------------------------------------------------------------------------------------------|
|                      | specifying the level of care for the client, if Treatment is                                       |
|                      | recommended to the court by the program evaluator after the                                        |
| LEVEL OF CARE        | client evaluation.                                                                                 |
|                      | There can be only one If Recommendation=Treatment,<br>Select A Level Of Care value per evaluation. |
|                      | <b>REQUIRED</b> . Enter the last name of the evaluator at a                                        |
|                      | treatment facility who gave the PTIP evaluation to the client.                                     |
| EVALUATOR LAST NAME  | There can be only one Evaluator Last Name value per                                                |
|                      | evaluation.                                                                                        |
|                      | <b>REQUIRED</b> . Enter the first name of the evaluator at a                                       |
|                      | treatment facility who gave the PTIP evaluation to the client.                                     |
| EVALUATOR FIRST NAME |                                                                                                    |
|                      | I nere can be only one Evaluator First Name value per<br>structure                                 |
|                      | evaluation.                                                                                        |

Pre-Trial Intervention Program data fields (cont.)

| Cl.gov                 |                                             | MENTAL HEALTH AND ADDICTION SERVICES |           |          | dmhas       |  |
|------------------------|---------------------------------------------|--------------------------------------|-----------|----------|-------------|--|
| STATE OF CON           |                                             | DMHAS Data Performance System        |           |          |             |  |
| ools • Home            | Client Profile                              | Admission                            | Diagnosis | Services | Assessments |  |
|                        | INTERVENTION                                |                                      |           |          |             |  |
| e-Trial<br>ervention   | Program Ordered                             |                                      |           |          |             |  |
| ogram▼<br>N: 888111000 | Select One                                  |                                      | ~         |          |             |  |
| vider: Connection      | Defensed Date                               |                                      |           |          |             |  |
| okmarks                | Date the order was red                      | eived by the provider.               |           |          |             |  |
| OGRAPHICS              |                                             |                                      |           |          |             |  |
| ERVENTION              |                                             |                                      |           |          |             |  |
| OMMENDATION            | Available Date                              |                                      |           |          |             |  |
| rsion                  | Date of the court orde<br>granted for delay | r for a PTIP intervention or th      |           |          |             |  |
| 1 213                  |                                             |                                      |           |          |             |  |
|                        |                                             |                                      |           |          |             |  |
|                        | Next Court Date                             |                                      |           |          |             |  |
|                        |                                             |                                      |           |          |             |  |

# 5. Complete the following data fields as noted below when first group meets:

| PROGRAM<br>ORDERED | <b>Mandatory.</b> Select the value specifying the program to which the client was ordered by the court.                                                                                                    |
|--------------------|----------------------------------------------------------------------------------------------------|
|                    | Mandatory Enter the date of the court order for a PTIP intervention.                                                                                                    |
| REFERRED DATE      | or the date that the order was received by the provider, whichever is later, in MM/DD/YYYY date format.                                                                                                    |
|                    | This date must be greater than or equal to the Assessment Date, and cannot be greater than the current date.                                                                                                    |
| AVAILABLE DATE     | <ul> <li>Mandatory. Enter the date of the court order for a PTIP intervention or the date granted for a delayed entry, in MM/DD/YYYY date format.</li> <li>This field differs from Start Date. It only reflects when the client</li> </ul> |
|                    | was available to attend a program, not when they actually started.                                                                                                    |
| NEXT COURT DATE    | Not needed. Enter the date when a client is next due in court, in MM/DD/YYYY date format. This date must be greater than or equal to the Arrested Date, and cannot be greater than the Referred Date.                                      |

| Cl.g                                     | ov N            | Departm<br>Iental Health and A | ent of<br>Addiction Services |          | dmhas                    |
|------------------------------------------|-----------------|--------------------------------|------------------------------|----------|--------------------------|
| STATE OF CON                             |                 | DMHAS Data Perfo               | rmance System                |          |                          |
| ools 👻 Home                              | Client Profile  | Admission                      | Diagnosis                    | Services | Assessments              |
| e-Trial                                  | Groups          |                                |                              |          |                          |
| tervention<br>ogram▼<br>N: 888111000     | Initial Group   | Start Date:                    | Group Number                 | e 1      | Completed:<br>C Yes C No |
| Provider: Connection<br>Inc<br>Bookmarks | Reinstatement 1 | Start Date:                    | Group Number                 | n        | Completed:<br>O Yes O No |
| SESSMENT<br>TERVENTION<br>COMMENDATION   | Reinstatement 2 | Start Date:                    | Group Number                 |          | Completed:<br>O Yes O No |
| Version<br>Fest 2.5                      | Reinstatement 3 | Start Date:                    | Group Number                 |          | Completed:<br>C Yes C No |
|                                          | Reinstatement 4 | Start Date:                    | Group Number                 | n        | Completed:<br>C Yes C No |
|                                          | Comments        |                                |                              |          |                          |
|                                          |                 |                                |                              |          | ×                        |

6. Complete the PRE-TRIAL INTERVENTION PROGRAM data fields for each Group and Reinstatement, if applicable, as noted below when group is completed:

| START DATE   | <b>Required if 'Completed' field has an entry.</b> Enter the date when a client attended a program group, in MM/DD/YYYY date format. This date must be greater than or equal to the Referred Date.                                                       |
|--------------|----------------------------------------------------------------------------------------------------|
| GROUP NUMBER | <ul> <li>Required if 'Completed' field has an entry, otherwise, Mandatory.</li> <li>Enter the ID number of the intervention program group where a client has been admitted.</li> <li>There can only be one Group Number per Program Referral.</li> </ul> |
| COMPLETED    | <i>Mandatory.</i> Select 'Yes' or 'No' to specify whether or not a client has completed treatment.<br>There can be only <u>one</u> Completed value per evaluation.                                                                                       |
| COMMENTS     | Enter comments as needed.                                                                                                    |

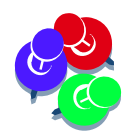

The following error will display if 'Yes' is selected for a previous group and entries are made for the next group:

• Invalid Completed: In order to populate the Start Date or Group Number for the next group, COMPLETED must be NO.

| CT.go                                                    | <b>У М</b>                                   | Departmen<br>ental Health and Ai | IT OF<br>DDICTION SERVICES |          | dmhas                                     |  |
|----------------------------------------------------------|----------------------------------------------|----------------------------------|----------------------------|----------|-------------------------------------------|--|
|                                                          | NECTICUT                                     | DMHAS Data Perform               | nance System               |          |                                           |  |
| Tools Tools                                              | Client Profile                               | Admission                        | Diagnosis                  | Services | Assessments                               |  |
| Pre-Trial<br>Intervention<br>Program▼<br>SSN: 888111000  | Date of the court order<br>granted for delay | tor a PTIP intervention or the c | Jate                       |          |                                           |  |
| Provider: Connection<br>Inc<br>Bookmarks<br>DEMOGRAPHICS | Next Court Date                              |                                  |                            |          |                                           |  |
| ASSESSMENT<br>INTERVENTION<br>RECOMMENDATION             | Groups                                       |                                  |                            |          |                                           |  |
| Version<br>Test 2.5                                      | Initial Group                                | Start Date:                      | Group Number               | ;        | Completed:<br>© Yes © No                  |  |
|                                                          | Reinstatement 1                              | Start Date:                      | Group Number               | :        | Completed:<br>C Yes C No                  |  |
|                                                          | Reinstatement 2                              | Start Date:                      | Group Number               | :        | Completed:<br>O Yes O No                  |  |
|                                                          | Reinstatement 3                              | Start Date:                      | Group Number               | •        | Completed:<br>C Yes C No                  |  |
|                                                          | Reinstatement 4                              | Start Date:                      | Group Number               | :        | Completed:<br>C Yes C No                  |  |
|                                                          | Comments                                     | NEXT ERROR SAV                   | E SAVE & EXIT CAN          | CEL      | Pre-Trial Intervention Program Assessment |  |

- 7. Refer to the following regarding Groups in order to resolve any error(s):
  - **1.** If a field is highlighted in red, an error will display at the top of the screen.
  - 2. If the 'Completed' field has an entry ('Yes' or 'No'), the Start Date and Group Number must be entered.
  - 3. If the Initial Group was not completed, select 'No' in the 'Completed' field.
  - 4. Complete the Reinstatement 1 fields, if applicable.
  - 5. If the Reinstatement 1 group was not completed, select 'No' in the 'Completed' field.
  - 6. Complete the Reinstatement 2 fields, if applicable.
  - 7. Continue on to Reinstatement 3 and / or Reinstatement 4 groups, if applicable (previous group must have 'No' for 'Completed'.)
  - 8. If the Initial Group was completed, select 'Yes' in the 'Completed' field.
  - 9. The next group(s) cannot be completed if the previous group has been completed.

Continue to complete any remaining **Pre-Trial Intervention Program** data fields based on the information on the following pages.

| CT.go                                                                                                    | <b>)</b> <i>V</i>                                                                                                    | Departm<br>Iental Health and                   | IENT OF<br>Addiction Services |          | dmhas       |  |
|----------------------------------------------------------------------------------------------------|----------------------------------------------------------------------------------------------------|------------------------------------------------|-------------------------------|----------|-------------|--|
| STATE OF CON                                                                                                    | NECTICUT                                                                                                    | DMHAS Data Performance System                  |                               |          |             |  |
| Tools <b>*</b> Home                                                                                                 | Client Profile                                                                                                    | Admission                                      | Diagnosis                     | Services | Assessments |  |
| Pre-Trial<br>Intervention<br>Program ▼<br>SSN: 88811000                                                             | Pre Test Score                                                                                                    |                                                |                               |          |             |  |
| Provider: Connection<br>Inc<br>Bookmarks<br>DEMOGRAPHICS<br>ASSESSMENT<br>INTERVENTION<br>RECOMMENDATION<br>Version | Completion Date                                                                                                    | Not Completed                                  |                               |          |             |  |
| Test 2.5                                                                                                    | Select One<br>Facilitator Assessmer<br>C Minimal C<br>Facilitator Recommen<br>Select One<br>Facilitator Last Name<br>Facilitator First Name | nt<br>Low O Medium<br>ded Level of Care Follow | n C High<br>Ving Completion   |          |             |  |

8. Complete the PRE-TRIAL INTERVENTION PROGRAM data fields as noted below when group is completed:

| PRE TEST<br>SCORE                           | <i>Mandatory.</i> Enter the client's score on the alcohol knowledge pretest that is administered when the client begins a program. Valid values: 0 - 100<br>There can be only one Pre Test Score per evaluation.                    |
|---------------------------------------------|----------------------------------------------------------------------------------------------------|
| POST TEST<br>SCORE                          | <i>Mandatory.</i> Enter the client's score on the alcohol knowledge pretest that is administered when the client completes a program. Valid values: 0 - 100 There can be only one Post Test Score per evaluation.                   |
| COMPLETION<br>DATE                          | <ul> <li>Mandatory. Enter the date when a client completed their program, in MM/DD/YYYY date format.</li> <li>This date must be greater than or equal to the Referred Date, and cannot be greater than the current date.</li> </ul> |
| REASON NOT<br>COMPLETED                     | <i>Mandatory.</i> Select the reason a client did not complete their program from the drop list. <sup>C</sup> There can be only one Reason Not Completed per evaluation.                                                             |
| FACILITATOR<br>ASSESSMENT                   | Mandatory. Select Minimal, Low, Medium or High                                                                                                    |
| FACILITATOR<br>RECOMMENDED<br>LEVEL OF CARE | Mandatory if treatment recommended after group.                                                                                                    |
| FACILITATOR<br>LAST NAME                    | <b>REQUIRED</b> . Enter the last name of the intervention program group facilitator.                                                                                                    |
| FACILITATOR<br>FIRST NAME                   | <b>REQUIRED</b> . Enter the first name of the intervention program group facilitator.                                                                                                    |

### TX RECOMMENDATION fields – <u>NOTE: Providers do not complete these fields</u>.

| Cl.gov                                                                           |                     | Departm<br>Mental Health and    | ent of<br>Addiction Services |          | dmhas                                    |
|----------------------------------------------------------------------------------|---------------------|---------------------------------|------------------------------|----------|------------------------------------------|
| STATE OF CO                                                                      |                     | DMHAS Data Perfo                | ormance System               |          |                                          |
| Tools  Tools                                                                     | Client Profile      | Admission                       | Diagnosis                    | Services | Assessments                              |
|                                                                                  | TX RECOMMENDATIO    | N                               |                              |          |                                          |
| Pre-Trial<br>Intervention<br>Program ▼<br>SSN: 888111000<br>Provider: Connection | C Yes C             | endation Granted<br>No Ô Unspec | ified                        |          |                                          |
| Inc<br>Bookmarks<br>DEMOGRAPHICS<br>ASSESSMENT                                   | Date of Order       |                                 |                              |          |                                          |
| INTERVENTION<br>RECOMMENDATION<br>Version                                        | Date Received by OF | PI                              |                              |          |                                          |
| TESL 1.0                                                                         | Client Indigent     | ło                              |                              |          |                                          |
|                                                                                  | Date ASO Contacted  | 1                               |                              |          |                                          |
|                                                                                  | Level of Care Order | red                             | <b>v</b>                     |          |                                          |
|                                                                                  | Assigned Program    |                                 |                              |          |                                          |
|                                                                                  |                     |                                 |                              |          |                                          |
|                                                                                  |                     | SAVE                            | SAVE & EXIT CANCEL           |          | Pre-Trial Intervention Program Assessmen |

| TREATMENT<br>RECOMMENDATION<br>GRANTED | Select 'Yes', 'No' or 'Unspecified' regarding whether or not a treatment recommendation for a client has been granted.<br>There can be only one Treatment Recommendation Granted value per evaluation.               |
|----------------------------------------|----------------------------------------------------------------------------------------------------|
| DATE OF ORDER                          | Enter the date when the treatment order for the client was received by OPI, in MM/DD/YYYY date format.<br>This date must be greater than or equal to the Date Of Order, and cannot be greater than the current date. |
| DATE RECEIVED BY<br>OPI                | Enter the date when the treatment order for the client was received by OPI, in MM/DD/YYYY date format. This date must be greater than or equal to the Date Of Order, and cannot be greater than the current date.    |
| CLIENT INDIGENT                        | Select 'Yes' or 'No' to specify whether or not a client is indigent.                                                                                                    |
| DATE ASO<br>CONTACTED                  | Enter the date the ASO contractor (i.e. DMHAS's current contractor is ABH) was contacted to inform them that a client is indigent, in MM/DD/YYYY date format.                                                        |
| LEVEL OF CARE<br>ORDERED               | Select the value specifying the level of care for the client, as ordered by the court from the drop list.                                                                                                    |
| ASSIGNED<br>PROGRAM                    | Enter a description of the active DDaP program assigned to client by the court.                                                                                                    |

9. Once all appropriate fields have been completed, select the SAVE button to save the Pre-Trial Intervention Program Assessment.

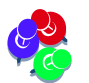

*Errors will display in red if required fields are missing values. Complete any missing fields accordingly.* 

- **10.** Select the **SAVE & EXIT** button to save the **Pre-Trial Intervention Program** data and return to the Assessments screen.
- 11. Select the **CANCEL** button to Cancel out of the screen and not save. (Note: Once a Pre-Trial Intervention Program Assessment has been added and saved, the **CANCEL** button will take you off the screen with the original Pre-Trial Intervention Program data saved.)
- 12. When the SAVE & EXIT button is selected, the assessment will be saved and the Assessments screen will display.
- **13.** The **Pre-Trial Intervention Program Assessment** will display in the **ASSESSMENT HISTORY** grid.
- 14. The Assessment Date in the ASSESSMENT HISTORY grid is the date the Pre-Trial Intervention Program Assessment was entered into DDaP.

| Clg                                                                              | ov                                               | DEPARTMENT<br>MENTAL HEALTH AND ADD          | OF<br>ICTION SERVICES |             | dmhas                                                         |
|----------------------------------------------------------------------------------|--------------------------------------------------|----------------------------------------------|-----------------------|-------------|---------------------------------------------------------------|
| STATE OF CO                                                                      | NNECTICUT                                        | DMHAS Data Performa                          | nce System            |             |                                                               |
| Tools  Tools                                                                     | Client Profile                                   | Admission                                    | Diagnosis             | Services    | Assessments                                                   |
| Pre-Trial<br>Intervention<br>Program ▼<br>SSN: 888111000<br>Provider: Connection | REQUIRED ASSESS                                  | MENTS<br>Select One                          | CREATE                |             |                                                               |
| INC<br>Bookmarks<br>DEMOGRAPHICS<br>ASSESSMENT<br>INTERVENTION<br>RECOMMENDATION | OPTIONAL ASSESS                                  | MENTS                                        | CREATE                | Sel<br>and  | ect <sup>≧</sup> to open and view<br>//or edit the assessment |
| Version<br>Test 1.8                                                              | ASSESSMENT HIST<br>Assessment Date<br>11/05/2010 | Assessment<br>Pre-Trial Intervention Program | × a                   | Select × to | delete the assessment                                         |
|                                                                                  |                                                  | CLIENT MGT                                   | ROSTER MGT            |             | Assessments                                                   |

- **15.** Select the open in the **ASSESSMENT HISTORY** grid to view or edit the assessment.
- **16.** Select the delete  $\bowtie$  icon in the grid to delete the assessment.
- 17. Select the CLIENT MGT button to return to the Client Search.
- 18. Select the **ROSTER MGT** button to return to the **Roster Search**.
- **19.** Select any of the tabs in the Navigator Bar to go to another screen to view or update client data.

20. The Pre-Trial Intervention Program Assessment now displays in the OPTIONAL ASSESSMENTS drop list. Additional Pre-Trial Intervention Program Assessments can be added in the future.

| STATE OF COL                                                                            |                                  | DEPARTMEN<br>MENTAL HEALTH AND A:<br>DMHAS Data Perform                                                         | NT OF<br>DDICTION SERVICES<br>nance System |                                                           | dmhas                                                |
|-----------------------------------------------------------------------------------------|----------------------------------|----------------------------------------------------------------------------------------------------|--------------------------------------------|-----------------------------------------------------------|------------------------------------------------------|
| Tools  Home                                                                             | Client Profile                   | Admission                                                                                                    | Diagnosis                                  | Services                                                  | Assessments                                          |
| Pre-Trial<br>Intervention<br>Program ▼<br>SSN: 888111000<br>Provider: Connection<br>Inc | REQUIRED ASSESSM<br>Assessments: | IENTS<br>Select One                                                                                             | CREATE                                     |                                                           |                                                      |
| Bookmarks<br>DEMOGRAPHICS<br>ASSESSMENT<br>INTERVENTION<br>RECOMMENDATION               | OPTIONAL ASSESSM                 | IENTS<br>Select One<br>Co-Occurring<br>Education                                                                | CREATE                                     | Select 'Pre-Trial<br>and select the CF<br>another assessm | Intervention Program'<br>REATE button to add<br>nent |
| Version<br>Test 1.8                                                                     | Assessment Date                  | Employment Services<br>Hospital Emergency Room<br>Hospitalization<br>Periodic<br>Pre-Trial Intervention Program |                                            | 1                                                         |                                                      |

**21.** Select the 'Pre-Trial Intervention Program assessment from the **OPTIONAL ASSESSMENTS** drop list to add another PTIP assessment.

## **UPDATING A CLIENT / DISCHARGING FROM A PTIP PROGRAM**

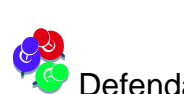

Defendants may be discharged from a PTIP program after they receive their evaluation.

#### 1. Search on the client and select Find Admissions.

|                                | CI.g.        | ov                                             | MENTAL      | Depar<br>Health an | RTMENT OF<br>ND ADDICTI | ON SERVICES     |                      | dmhas |
|--------------------------------|--------------|------------------------------------------------|-------------|--------------------|-------------------------|-----------------|----------------------|-------|
| 1. 3.6                         | STATE OF CON |                                                | DM          | HAS Data Pe        | erformance              | System          |                      |       |
| Tools 🔻                        | <u>Home</u>  | Client Managemer                               | it Roster M | anagement          | File Manaç              | ement           |                      |       |
| <b>Version</b><br>Training 1.7 |              | CLIENT SEARCH<br>Provider: ALL<br>Search By: © | Last Name ( | SSN C,             | Advanced                | Last Name: jint | er 🔍                 |       |
|                                |              | CLIENT(S) FOUN                                 | D           |                    |                         |                 |                      |       |
|                                |              | Last Name                                      | First Name  | SSN                | DOB                     |                 |                      |       |
|                                |              | Intervention<br>Program                        | Pre-Trial   | 888111000          | 06/13/1985              | Find Admissions | Create New Admission |       |

#### 2. Find the admission and select Details.

|                         |                                                                         | DEPARTMENT OF<br>MENTAL HEALTH AND ADDICTION SERVICES<br>DMHAS Data Performance System | dmhas |
|-------------------------|-------------------------------------------------------------------------|----------------------------------------------------------------------------------------|-------|
| Tools <b>*</b> Hom      | Client Management                                                       | Roster Management File Management                                                      |       |
| Version<br>Training 1.7 | CLIENT SEARCH<br>Provider: ALL<br>Search By:                            | ast Name C SSN C Advanced Last Name: inter                                             |       |
|                         | CLIENT(S) FOUND                                                         | iirst Name SSN DOB                                                                     |       |
|                         | Program                                                                 | Certain Contractor Contractor Contractor                                               |       |
|                         | ADMISSION(S) FO<br>Program(s): ALL<br><u>Provider</u><br>Connection Inc | UND FOR: PRE-TRIAL INTERVENTION PROGRAM - SORTED VY ADMIT DT                           |       |

3. The Client Profile screen will display. Select the Assessments tab.

| C.gov                                                                                   |                                                                        | DEPARTMENT OF<br>MENTAL HEALTH AND ADDICTION SERVICES |                    |                |                                                       | dmhas             |
|-----------------------------------------------------------------------------------------|------------------------------------------------------------------------|-------------------------------------------------------|--------------------|----------------|-------------------------------------------------------|-------------------|
| Tools Tools                                                                             | Client Profile                                                         | Admission                                             | Diagnosis          | Services       | Assess                                                | nents             |
| Pre-Trial<br>Intervention<br>Program ▼<br>SSN: 888111000<br>Provider: Connection<br>Inc | DEMOGRAPHICS<br>First Name: Pre-Trial<br>SSN: 8881110<br>DOB: 06/13/19 | Mid Initial:<br>00 SSN U<br>185 DOB U                 | Last Name: Interve | ention Program | Suffix:<br>Religion: Catholi<br>Marital Status: Never | ic 💌<br>married 💌 |

4. The Assessments screen will display.

| Clg                                                                              | ov                                               | Department<br>Mental Health and Adi          | OF<br>DICTION SERVICES |          | dmhas       |
|----------------------------------------------------------------------------------|--------------------------------------------------|----------------------------------------------|------------------------|----------|-------------|
| STATE OF CO                                                                      |                                                  | DMHAS Data Performa                          | ance System            |          | N12043350   |
| Tools Tools                                                                      | Client Profile                                   | Admission                                    | Diagnosis              | Services | Assessments |
| Pre-Trial<br>Intervention<br>Program▼<br>SSN: 888111000<br>Provider: Connection  | REQUIRED ASSESS                                  | MENTS<br>Select One                          | CREATE                 |          |             |
| Inc<br>Bookmarks<br>DEMOGRAPHICS<br>ASSESSMENT<br>INTERVENTION<br>BECOMMENDATION | OPTIONAL ASSESS<br>Assessments:                  | MENTS                                        | CREATE                 |          |             |
| Version<br>Test 1.8                                                              | ASSESSMENT HIST<br>Assessment Date<br>11/05/2010 | Assessment<br>Pre-Trial Intervention Program | ×                      | 3        |             |
|                                                                                  |                                                  |                                              |                        |          |             |
|                                                                                  |                                                  | CLIENT MGT                                   | ROSTER MGT             |          | Assessments |

5. Select the open in the **ASSESSMENT HISTORY** grid to view the assessment.

| STATE OF CONNECTICUT                                                                                                    |                                                                                                    | V N            | Departm<br>Mental Health and                                                   | ient of<br>Addiction Services |          | dmhas       |
|----------------------------------------------------------------------------------------------------|----------------------------------------------------------------------------------------------------|----------------|--------------------------------------------------------------------------------|-------------------------------|----------|-------------|
|                                                                                                    |                                                                                                    | стісит         | DMHAS Data Perfo                                                               | ormance System                |          |             |
| Tools  Home                                                                                                    |                                                                                                    | Client Profile | Admission                                                                      | Diagnosis                     | Services | Assessments |
| Pre-Trial<br>Intervention<br>Program V<br>SSN: 888111000<br>Provider: Connection<br>Inc<br>Bookmarks<br>DEMOGRAPHICS<br>ASSESSMENT<br>INTERVENTION<br>RECOMMENDATION<br>Version<br>Test 2.5 | Trial vention ram vention ram vention       DEMOGRAPHICS         Client Transferred from Other Agency       Check if the client had Evaluation at another to this agency for Intervention.         Client Transferred from Other Agency       Check if the client had Evaluation at another to this agency for Intervention.         Client Transferred from Other Agency       Check if the client had Evaluation at another to this agency for Intervention.         Client Transferred from Other Agency       Client Transferred from Other Agency         Image: Connection transferred from Other Agency       Drivers License Number         Ille: Ille: I |                | om Other Agency<br>Evaluation at another agency<br>ed from Other Agency<br>ber | y and transferred             |          |             |

- 6. Make any necessary updates to the assessment.
- 7. Once all updates have been completed, select the SAVE & EXIT button to save the Pre-Trial Intervention Program data and return to the Assessments screen.
- 8. To discharge the client form the PTIP program, select the **Admission** tab in the navigator bar, select the '**DISCHARGE**' button at the bottom of the screen and process the client discharge accordingly.